## Installasjon lokal versjon 8.0.

Dette er en veiledning av installasjon av FEBDOK versjon 8 lokal. Denne installasjonen er utført på Windows 10. Har du ikke Windows 10 kan skjermbildene avvike noe, men prinsippet er det samme.

Systemkrav for Febdok versjon 8:

- Access database Engine 2016 32- eller 64-bit
- .Net 4.8.2
- Internettilgang for lisensiering

Denne veiledningen gjelder både for 32 bit og 64 bit. Installasjonsfilen til siste versjon finner du på våre nettsider eller gjennom oppdatering i programmet.

Installasjonsfilen for lokal 32 bit heter Setup\_Local.exe. Installasjonsfilen for lokal 64 bit heter Setup\_Local\_x64.exe. Dobbeltklikk på denne for å starte installasjonen.

Last ned versjon 8 fra våre nettsider, <u>www.febdok.no</u>.

| Febdok_Local_x64 - InstallShield Wizard |                                                             |        |  |  |  |  |  |
|-----------------------------------------|-------------------------------------------------------------|--------|--|--|--|--|--|
| \$                                      | Velg språket for installasjonen fra alternativene nedenfor. |        |  |  |  |  |  |
|                                         | Norsk                                                       | $\sim$ |  |  |  |  |  |
|                                         | OK Avbryt                                                   | :      |  |  |  |  |  |

Figur 1 Velg språk for installasjonen av programmet.

| ៅ Febdok Local x64 - InstallSi | nield Wizard                                                                                             | $\times$ |
|--------------------------------|----------------------------------------------------------------------------------------------------|----------|
|                                | Velkommen til InstallShield Wizard for Febdol<br>Local x64                                               | k        |
| \$                             | InstallShield(R) Wizard vil installere Febdok Local x64 på<br>datamaskinen. Klikk Neste for å gå videre. |          |
| Febdok                         | ADVARSEL: Dette programmet er beskyttet ifølge lover om opphavsrett og internasjonale konvensjoner.      |          |
|                                | < Tilbake Neste > Avbryt                                                                                 |          |

Figur 2 Trykk "Neste".

| 🕼 Setup - InstallShield Wizard   |                  |          |  |  |
|----------------------------------|------------------|----------|--|--|
| Hvem er forhandler av programmet |                  | 😽 Febdok |  |  |
| Velg Organisasjon.               | NHO Elektro      | ~        |  |  |
|                                  |                  |          |  |  |
|                                  |                  |          |  |  |
|                                  |                  |          |  |  |
| InstallShield                    | < Tillbake Neste | > Avbryt |  |  |

Figur 3 Velg Organisasjon

Her skal du velge NHO Elektro, dersom du har virksomheten din i Norge.

Dersom du har lisens fra en av våre samarbeidspartnere i Sverige, Danmark eller Finland, da kan du velge de som Organisasjon.

- NHO Elektro gjelder for Norge
- AEC Sverige gjelder for Sverige
- AEC Danmark gjelder for Danmark
- Sähköinfo gjerlder for Finland

| 🖟 Febdok Local x64 - InstallShield Wiza                                  | ard                                                                     | ×                     |
|--------------------------------------------------------------------------|-------------------------------------------------------------------------|-----------------------|
| <b>Lisensavtale</b><br>Les lisensavtalen nøye.                           | \$                                                                      | Febdok                |
| Febdok End                                                               | User Agreeme                                                            | nt î                  |
| 1. Definitions                                                           |                                                                         |                       |
| Subscription Fee: The fee paid by<br>End Users to use Febdok during the  | y the Customer to the Supplier in<br>he license period.                 | order for             |
| Febdok: Febdok is a software dev<br>electrical installations Febdok is o | eloped for documentation and cal<br>described in more detail on the fol | culation of<br>lowing |
| Jeg godtar bestemmelsene i lisensavtal                                   | en                                                                      | Skriv ut              |
| 🔿 Jeg godtar ikke bestemmelsene i lisensa                                | avtalen                                                                 |                       |
| InstallShield                                                            |                                                                         |                       |
|                                                                          | < Tilbake Neste >                                                       | Avbryt                |

Figur 4 Du må godkjenne sluttbruker avtalen før du kan gå videre.

Dersom du ikke leste avtalen kan du finne den i Febdok katalogen på din PC etter installasjonene dersom du vil lese den.

Du finner den her:

64 bit, C:\Program Files\NHO Elektro\FebDok\Extra\LisensDoc 32 bit, C:\Program Files (x86)\ NHO Elektro\FebDok\Extra\LisensDoc

| 👘 Febdok l                                                                      | ocal x64 - InstallShield Wiza                                   | rd                   |                     | ×      |  |
|---------------------------------------------------------------------------------|-----------------------------------------------------------------|----------------------|---------------------|--------|--|
| Målmapp<br>Klikk nes<br>installere                                              | e<br>te hvis du vil installere i denne :<br>: i en annen mappe. | mappen eller klikk E | indre hvis du vil 兮 | Febdok |  |
| Installere Febdok Local x64 i:<br>C:\Program Files\VHO Elektro\FebDok\<br>Endre |                                                                 |                      |                     |        |  |
|                                                                                 |                                                                 |                      |                     |        |  |
|                                                                                 |                                                                 |                      |                     |        |  |
|                                                                                 |                                                                 |                      |                     |        |  |
| InstallShield -                                                                 |                                                                 |                      |                     |        |  |
|                                                                                 |                                                                 | < Tilbake            | Neste >             | Avbryt |  |

Figur 5 Her kan du endre installasjons mappe (målmappe).

Vi anbefaler at du bruker angitt (standard) målmappe.

| 🕷 Febdok Local x64 - InstallShield Wiza                                         | rd                 |                       | ×            |
|---------------------------------------------------------------------------------|--------------------|-----------------------|--------------|
| Klar til å installere programmet<br>Veiviseren er klar til å begynne installeri | ngen.              | ŧ                     | Febdok       |
| Klikk Installer for å begynne installeringe                                     | en                 |                       |              |
| Hvis du vil se på eller endre innstillinger<br>hvis du vil avslutte veiviseren. | for installeringen | , klikker du Tilbake. | Klikk Avbryt |
| Installdir:C:\Program Files\NHO Elektro\                                        | FebDok\            |                       |              |
| Instalishield                                                                   | < Tilbake          | Installer             | Avbryt       |

Figur 6 Trykk "Installer" for å oppgradere/Installere programmet.

| 🖟 Febdok Lokal x64 - InstallShi | eld Wizard X                                                                                      |
|---------------------------------|---------------------------------------------------------------------------------------------------|
|                                 | InstallShield Wizard fullført                                                                     |
| Febdok                          | InstallShield Wizard har installert Febdok Lokal x64. Klikk Fullfør<br>for å avslutte veiviseren. |
|                                 | < Tilbake <b>Fullfør</b> Avbryt                                                                   |

Figur 7 Trykk "Fullfør" for å fullføre installasjonen / oppgraderingen av Febdok.

Trykk "fullfør", start så Febdok med å klikke på skrivebords snarveien.

## Førstegang oppstart av Febdok

Ved første gang oppstart må du lisensiere og angi en bruker.

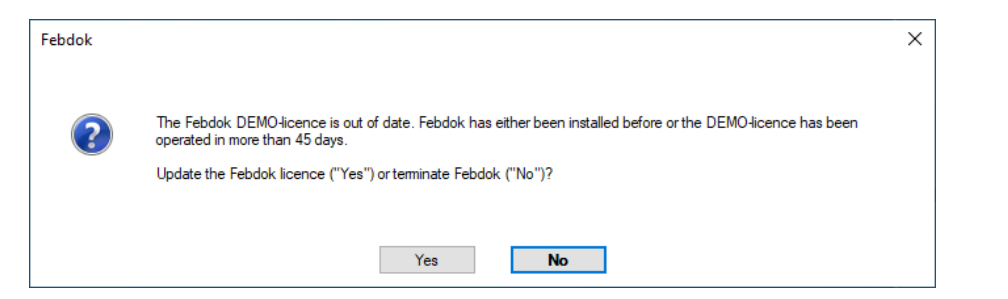

Figur 8 klikk "Yes" for å lisensiere.

| Activating licence |        |     | ? | × |
|--------------------|--------|-----|---|---|
|                    |        |     |   |   |
| Activating key     |        |     |   |   |
|                    |        |     |   |   |
|                    | 01     | 014 |   |   |
|                    | Cancel | OK  |   |   |

Figur 9 Legg inn aktiveringsnøkkel.

Har du ikke aktiveringsnøkkelen kan denne hentes på <u>www.febodk.no</u>. Se under fanen last ned.

| k                                                    |                  |                 | ?                         |
|------------------------------------------------------|------------------|-----------------|---------------------------|
| Licence number                                       | 1701             | License version | Single                    |
| Program package                                      | Complete         | Licence code    | Internal                  |
| Licencee                                             |                  |                 |                           |
| Company name                                         | NHO Elektro      |                 |                           |
| Department                                           | ISO              |                 |                           |
| Property name                                        |                  |                 |                           |
| Street address                                       | Middelthuns ga   | te 27           |                           |
| Postoffice Box                                       | Postboks 5467,   | Majorstua       |                           |
| ZIP code/name                                        | 0305             | OSLO            |                           |
| Country                                              |                  |                 |                           |
| User access rights<br>Subscription<br>No. installed  |                  |                 | 33                        |
| No. available                                        |                  |                 | 7                         |
| No. available<br>No. to be transferred               |                  |                 | 1                         |
| No. available<br>No. to be transferred<br>Install us | er access rights |                 | Image: New activating key |

Figur 10 Overfør 1 brukerrettighet, trykk på "Install user access rights"

|                                                                                               |                   |                 |                   | ? |
|-----------------------------------------------------------------------------------------------|-------------------|-----------------|-------------------|---|
| Licence number                                                                                | 1701              | License version | Single            |   |
| Program package                                                                               | Complete          | Licence code    | Internal          |   |
| Licencee                                                                                      |                   |                 |                   |   |
| Company name                                                                                  | NHO Elektro       |                 |                   |   |
| Department                                                                                    | ISO               |                 |                   |   |
| Property name                                                                                 |                   |                 |                   |   |
| Street address                                                                                | Middelthuns a     | ate 27          |                   |   |
| Postoffice Box                                                                                | Postboks 5467     | 7. Maiorstua    |                   |   |
| 7IP code/name                                                                                 | 0305              |                 |                   |   |
| Country                                                                                       |                   |                 |                   |   |
|                                                                                               |                   |                 |                   |   |
| User access rights                                                                            |                   |                 | 33                |   |
| User access rights<br>Subscription<br>No. installed<br>No. available                          |                   |                 | 33<br>1<br>6      |   |
| User access rights<br>Subscription<br>No. installed<br>No. available<br>No. to be transferred |                   |                 | 33<br>1<br>6<br>0 |   |
| User access rights<br>Subscription<br>No. installed<br>No. available<br>No. to be transferred | ser access rights |                 | 33<br>1<br>6<br>0 |   |

Figur 11 En brukerrettighet er overført. Trykk "Finished"

Angi et passord til admin brukeren av programmet.

| Provide password |          | ? | × |
|------------------|----------|---|---|
| Username         | Admin    |   |   |
| New password     |          |   |   |
| Confirm password |          |   |   |
| 🖋 ок             | X Cancel |   |   |

Figur 12 Angi et Admin passsord.

| User administration |                   |                                   |                                                                          | ?                                              | ×      |
|---------------------|-------------------|-----------------------------------|--------------------------------------------------------------------------|------------------------------------------------|--------|
| Search 🖉            | Pres              | s 'New user' to c<br>account must | Welcome to Febdok<br>reate your first user ac<br>exist before the progra | t!<br>count. At least on<br>im can be started. | e user |
| 🥵 NHO Elektro       |                   |                                   |                                                                          | Company D                                      | ata 🔥  |
|                     | Company:          | NHO Elektr                        | ю                                                                        |                                                |        |
|                     | Department:       | ISO                               |                                                                          |                                                | ]      |
|                     | Street:           | Middelthuns gate 2                | 7                                                                        |                                                | ]      |
|                     | Post office box:  | Postboks 5467, Ma                 | jorstua                                                                  |                                                | ]      |
|                     | Post Code & Town: | 0305 03                           | SLO                                                                      |                                                |        |
|                     | Country:          | Norge                             | Registration No:                                                         | 971885750                                      | ]      |
|                     | Phone:            | 91726000                          | Reg.No. DSB:                                                             | xyz                                            |        |
|                     | Mobile phone:     |                                   |                                                                          |                                                | -      |
|                     | Email:            | febdok@nhoelektro                 | 0.00                                                                     |                                                |        |
|                     | Web page:         | www.selvik.no                     |                                                                          |                                                |        |
|                     | Langua            | ae Design basis                   |                                                                          |                                                |        |
|                     | Norwegian 👩       | ď                                 |                                                                          | A. New us                                      | er     |
|                     | Swedish g         | đ                                 |                                                                          |                                                |        |
|                     | Danish 🗹          | đ                                 |                                                                          |                                                |        |
|                     | Finnish g         | đ                                 |                                                                          |                                                |        |
|                     | English g         | S.                                |                                                                          |                                                |        |
|                     |                   |                                   |                                                                          |                                                |        |
|                     |                   |                                   |                                                                          |                                                |        |
|                     |                   |                                   |                                                                          |                                                |        |
|                     |                   | User ad<br>Total u                | ccess rights: <u>1</u><br>sers: <u>0</u>                                 | 🖪 Close                                        |        |

Du må registrere en bruker i Febdok for å kunne bruker programmet

Figur 13 lag den en ny bruker ved å trykke på "new user"

| User administration | Press                                                                                    | ? ×<br>Welcome to Febdok!<br>'New user' to create your first user account. At least one user |
|---------------------|------------------------------------------------------------------------------------------|----------------------------------------------------------------------------------------------|
| HO Bektro           | New user                                                                                 | account must exist before the program can be started. User Data                              |
|                     | Company:<br>Department:<br>Name:<br>Section:<br>Phone:<br>Emal:<br>Usemame:<br>Password: | NHO Elektro<br>ISO<br>* Test                                                                 |
|                     |                                                                                          | Save                                                                                         |
|                     |                                                                                          | User access rights: 1<br>Total users: 1                                                      |

Figur 14 Du må fylle ut fullt navn, brukernavn og passord.

| User administration       |                                                                                                  |                                     |               | ?                                 | × |
|---------------------------|--------------------------------------------------------------------------------------------------|-------------------------------------|---------------|-----------------------------------|---|
| Search                    |                                                                                                  |                                     |               |                                   |   |
| □ ♣ NHO Elektro<br>♣ Test |                                                                                                  |                                     |               | User Data                         | 2 |
|                           | Company:<br>Department:<br>Name:<br>Section:<br>Phone:<br>Email:<br>Que<br>Usemame:<br>Password: | NHO Elektro<br>ISO<br>Test<br>      |               | New user     Remove     By Chance |   |
|                           |                                                                                                  | ller or side                        |               |                                   |   |
|                           |                                                                                                  | User access rights:<br>Total users: | $\frac{1}{1}$ | 🛃 Close                           |   |

Figur 15 Trykk "Close" når du har registrert brukere

| Febdok komplett                                                                |                                                                       |            |  |  |
|--------------------------------------------------------------------------------|-----------------------------------------------------------------------|------------|--|--|
| Versjon<br>Versjonsdato<br>Lisenstype<br>Lisensnr.<br>Lisenstaker<br>Brukemavn | 8.0 (64bit)<br>19.02.2025<br>Enbruker<br>1701<br>NHO Elektro<br>Admin |            |  |  |
|                                                                                |                                                                       | ال Elektro |  |  |

Figur 16 Febdok har startet opp og Admin er logget inn.

## Første gang bruker pålogging i Febdok

| Sebdok <b>komplett</b>                                                         |                                                              |                                                               |  |  |
|--------------------------------------------------------------------------------|--------------------------------------------------------------|---------------------------------------------------------------|--|--|
| Versjon<br>Versjonsdato<br>Lisenstype<br>Lisenstr.<br>Lisenstaker<br>Brukemavn | 8.0 (64bit)<br>22.05.2025<br>Enbruker<br>1701<br>NHO Elektro | Febdok: Bruker pålogging<br>Brukemavn<br>Passord<br>Ok Avbryt |  |  |
|                                                                                |                                                              | (a) <sup>№но</sup><br>Elektro                                 |  |  |

Figur 17 Logg på med bruker for første gang

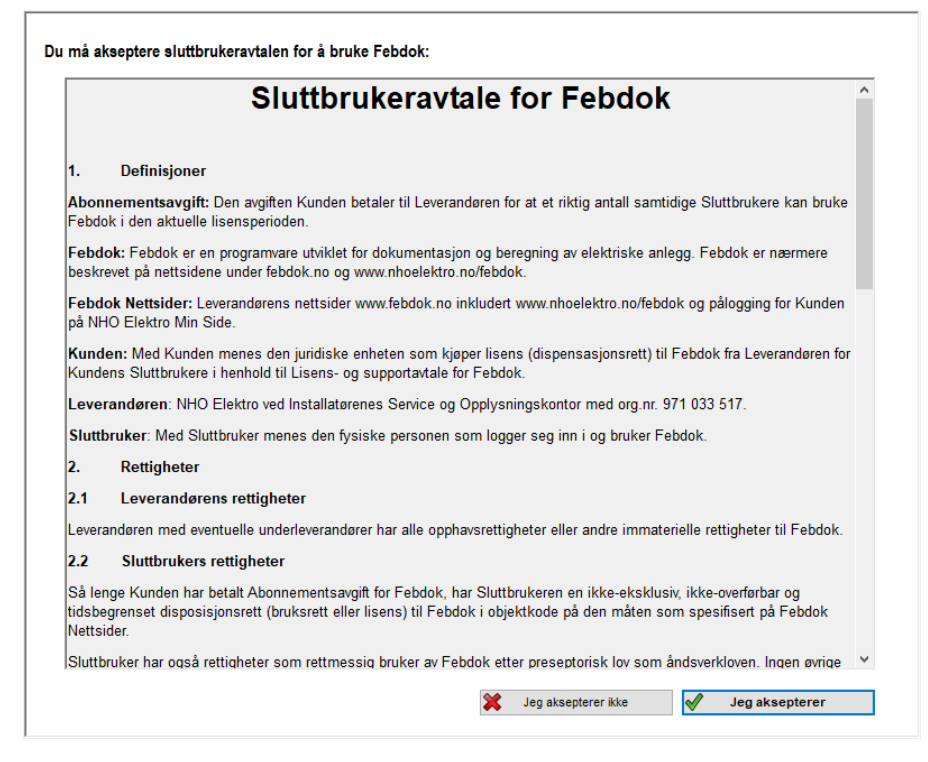

Figur 18 Brukeren må akseptere sluttbruker avtalen før bruk av programmet

Brukeren må akseptere avtalen for å kunne benytte programmet. Dette gjøres kun 1 gang per bruker. Avtalen kan du også finne igjen i Febdok katalogen på PC.

Den ligger under c:\programfiler\nhoelektro\febdok\extra\licensdoc

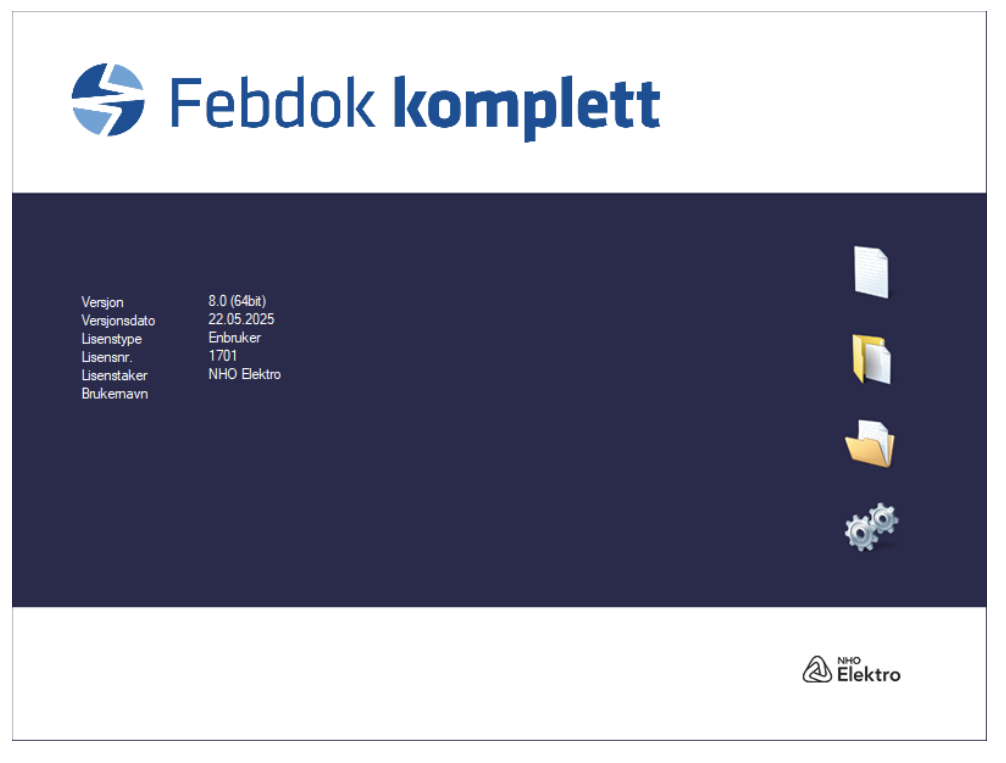

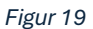